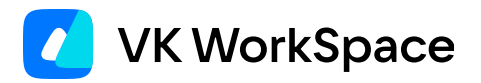

# Как работать в VK Teams

Задачи (версия 24.9)

© VK WorkSpace, 2025 г. Все права защищены

#### Оглавление

| Назначение документа                                       | 3  |
|------------------------------------------------------------|----|
| Дополнительная документация                                | 3  |
| Задачи                                                     | 4  |
| Создать задачу                                             | 4  |
| Найти и просмотреть задачу                                 | 7  |
| Изменить задачу                                            | 7  |
| Обсудить задачу                                            | 8  |
| Уведомления о задачах                                      | 9  |
| Поделиться задачей                                         | 10 |
| Наблюдение за задачей                                      | 11 |
| Отписаться от обсуждения, прекратить наблюдение за задачей | 12 |
| Статусы задач                                              | 13 |
| Работа с быстрыми фильтрами                                | 13 |
| Создать персональный фильтр                                | 14 |

# Назначение документа

В данной инструкции представлено описание основных операций и настроек десктоп-версии сервиса Задачи VK Teams.

Документ предназначен для использования конечными пользователями.

# Дополнительная документация

Как установить VK Teams — в документе представлено описание необходимых шагов для установки VK Teams.

Вопросы и ответы — в документе представлено описание вопросов, возникающих при работе с VK Teams, и ответов на них.

# Задачи

Чтобы не забыть о договоренностях, зафиксированных в переписке, используйте инструмент Задачи.

### Создать задачу

Создать задачу можно несколькими способами:

#### Вариант 1. Из сервиса Задачи:

Перейдите в сервис Задачи и нажмите на иконку в правом верхнем углу.

| Ø.       | Задачи                    |                                                                       |                      |      |   |
|----------|---------------------------|-----------------------------------------------------------------------|----------------------|------|---|
| ····     | < Быстрые фильтры         |                                                                       |                      | =~ Q | + |
| <b>1</b> | приоритет                 | ≡ < Все (На меня) (От меня) (Задачи себе) (Закрытые) (Создать фильтр) |                      |      |   |
| C        | ПЕРСОНАЛЬНЫЕ ФЛАГИ        | <ul> <li>Подготовить отчет</li> <li>#Октябрь #Q3</li> </ul>           | Сделать 🗸 🛠          |      |   |
| [8]      | <b>R</b> R <b>R R</b> R R | Орани Смирнов → () Евгений Петров                                     | 14 окт. 2023 09:00 🛆 | :    |   |
|          | теги Поиск #Октябрь       | <ul> <li>Подготовить документацию</li> <li>#Октябрь #Q3</li> </ul>    | В работе 🗸 😑         |      |   |
|          | #Q3                       | 🌑 Николь Леонтьева → 🚯 Евгений Петров                                 | 13 окт. 2023 09:00 🛆 | :    |   |
| 0        |                           | Подготовить презентацию                                               | Готово 🗸             |      |   |
| Ø        |                           | ноктяорь ноз                                                          | 12 окт. 2023 09:00 🛆 | :    |   |

Заполните необходимые поля и нажмите на кнопку Создать.

| Создать задачу              |                  |
|-----------------------------|------------------|
| Название                    |                  |
| Передать логи разработчикам |                  |
| Исполнитель                 | 113              |
| Даниил Крылов               |                  |
| Дедлайн                     |                  |
| 14 окт., 2023; 00:00        | $\exists$ $\vee$ |
| Приоритет                   |                  |
| = Стандартный               | $\sim$           |
| Флаг                        |                  |
| 📕 Синий                     | $\sim$           |
| Теги                        |                  |
|                             |                  |
| Отменить Создать            |                  |

#### Вариант 2. Из чата/группы:

Нажмите в чате на иконку  $\oplus$ , выберите пункт Задача:

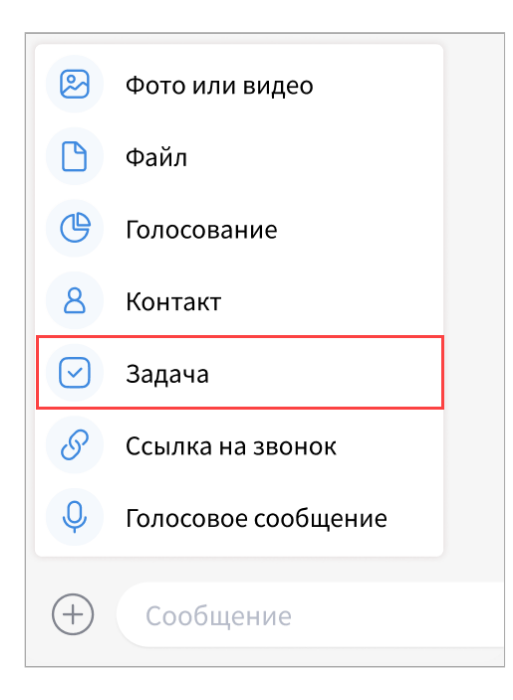

#### или

Выделите сообщение или часть сообщения, кликните правой кнопкой мыши по выделенному тексту и выберите пункт **Создать задачу**:

| 6        | Коммуникации<br>8 участников                                                                                                    | Q               | +8                                           | 0 ~                             | ¢~      | (j) |
|----------|----------------------------------------------------------------------------------------------------|-----------------|----------------------------------------------|---------------------------------|---------|-----|
|          | Друзья, вы как насчёт того, чтобы подвинуть встречу на др<br>Сегодня в отпуске Андрей и Митя. Плюс к концу недели см<br>обсудить то, что уже сделано.<br>Что думаете? 3                                                                                                    | угой де<br>южем | ень?<br>17:01                                |                                 |         |     |
|          | Анна Иванова<br>Пишу что проговорили<br>1. Считаем минимально этап контейнера для расширения<br>2. Добавление структуры компании + авторизации с DI ( M<br>3. Потенциальное расширение текущего функционала:<br>а. Треды и потоки ( Дмитрий Звонилов поясни тут Саше, е<br>потребуется )<br>b. Задачи из сообщений в базовом представлении - жмец<br>делается задача, появлется в общем todo листе. ( Учитыва<br>развития, про что думаем ).<br>Отдельно: 1. Думаем про VOIP OK - SaaS ? | инима.          | льно )<br>Ответі<br>Копир<br>Перес.<br>Выбра | ить<br>овать<br>лать            |         |     |
| <b>@</b> | Сергей Петров<br>Обратите внимание на ФТ от ВТБ<br>отвечать не надо - просто список "хотелок"<br>например:                                                                                                    |                 | Удали<br>Созда<br>В избр                     | ть у себя<br>ть задач<br>ранное | a<br>Vy |     |
|          | Виджеты. Пользователь должен иметь возможность закре<br>внутри чата для возможности одновременного просмотра<br>информации с виджета и общениями между пользователя<br>Виджет может содержать фото, видео, scrum доску.                                                                                                    | пить ві         | иджет<br>а.<br>17:03                         |                                 |         |     |
| (+)      | Сообщение                                                                                                    |                 |                                              |                                 |         | Ŷ   |

В отобразившемся окне создания задачи в поле **Исполнитель** автоматически подставится автор сообщения.

Заполните необходимые поля и нажмите на кнопку Создать.

#### Вариант 3. Из чата видеозвонка:

Перейдите в чат звонка и нажмите на иконку 🙆 , выберите пункт Создать задачу:

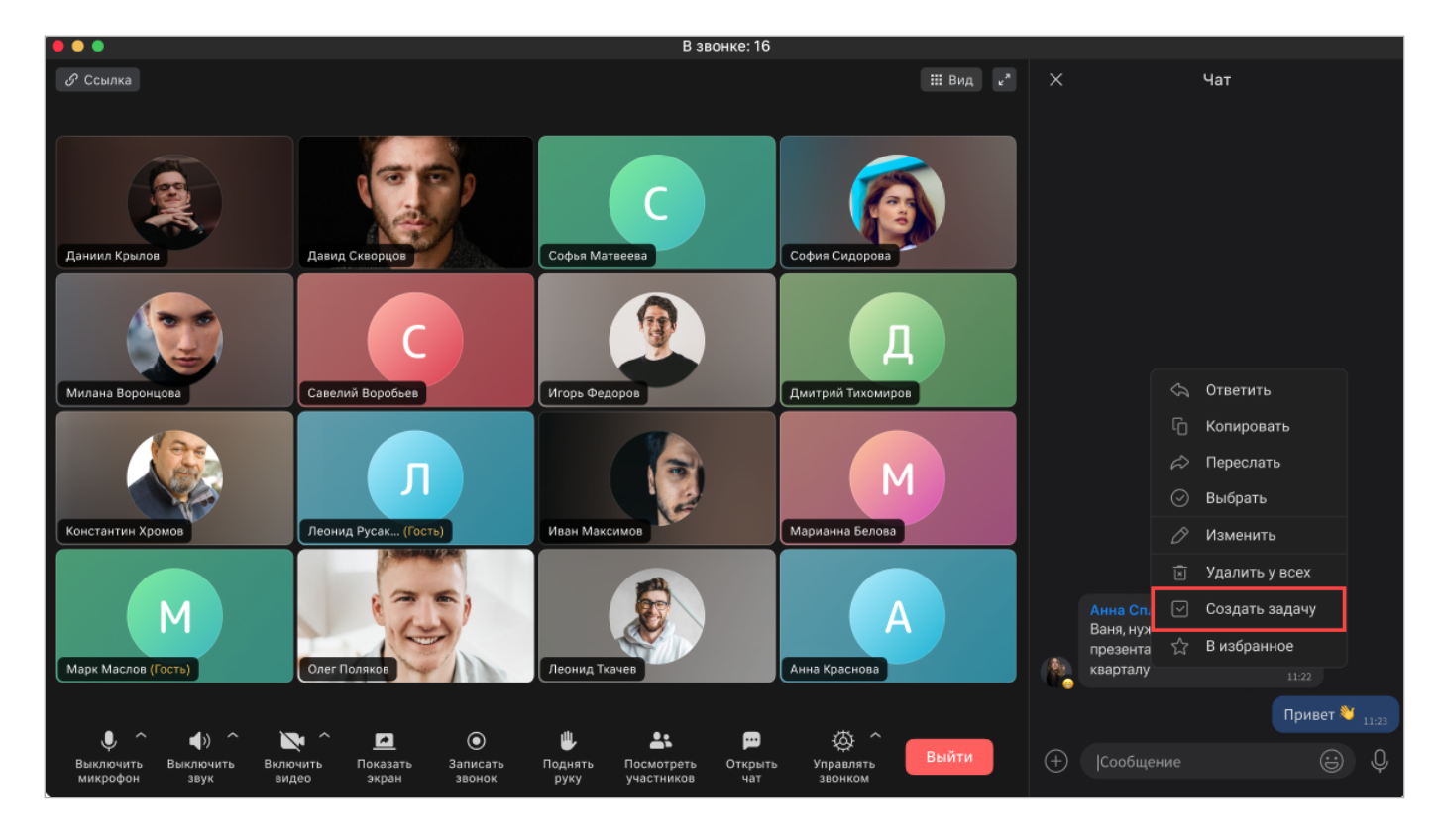

Заполните необходимые поля и нажмите на кнопку Создать.

#### Найти и просмотреть задачу

Чтобы просмотреть задачи, в которых вы являетесь автором или исполнителем:

```
Перейдите в сервис Задачи, нажмите на иконку Q и укажите в строке поиска тег или наименование задачи.
```

или найдите необходимую задачу в чате — перейдите в чат, нажмите на иконку Q и укажите наименование задачи.

#### 🖍 Примечание

Просматривать задачи могут только автор задачи и исполнитель. Как добавить другого пользователя в наблюдатели задачи — см. Наблюдение за задачей.

#### Изменить задачу

Чтобы изменить задачу, перейдите в сервис **Задачи**, нажмите на иконку <sup>1</sup> и выберите пункт **Изменить задачу**:

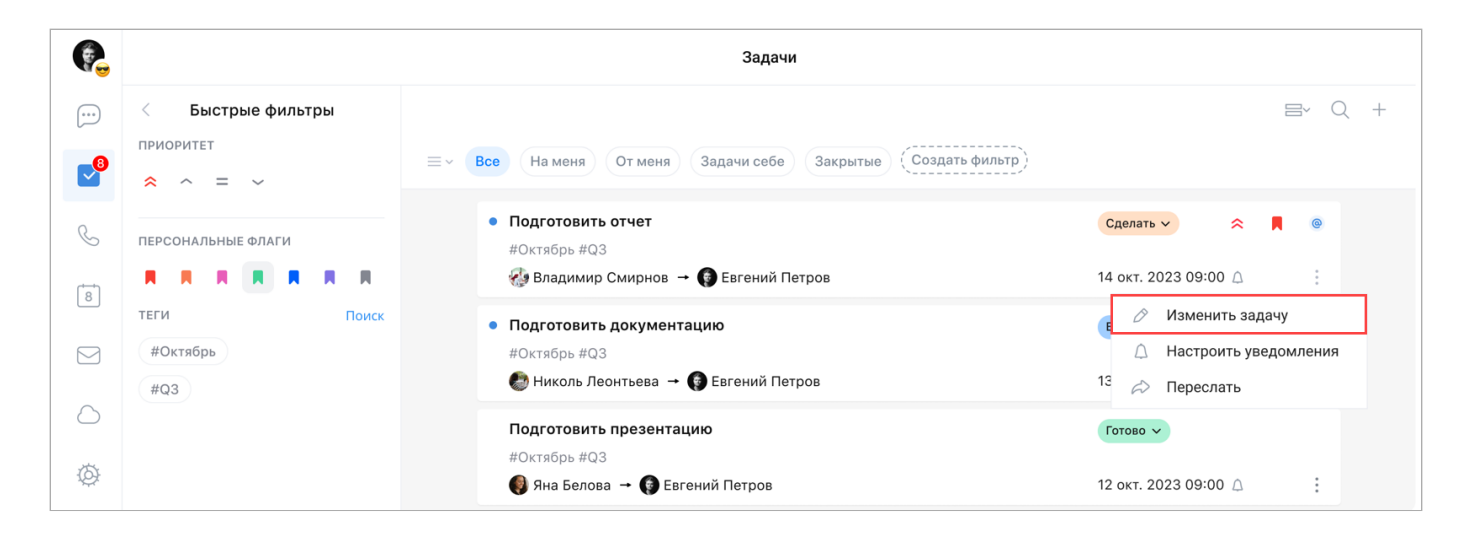

Скорректируйте необходимые поля и нажмите на кнопку ОК.

#### Обсудить задачу

Чтобы начать обсуждение задачи, нажмите на карточку задачи в сервисе Задачи:

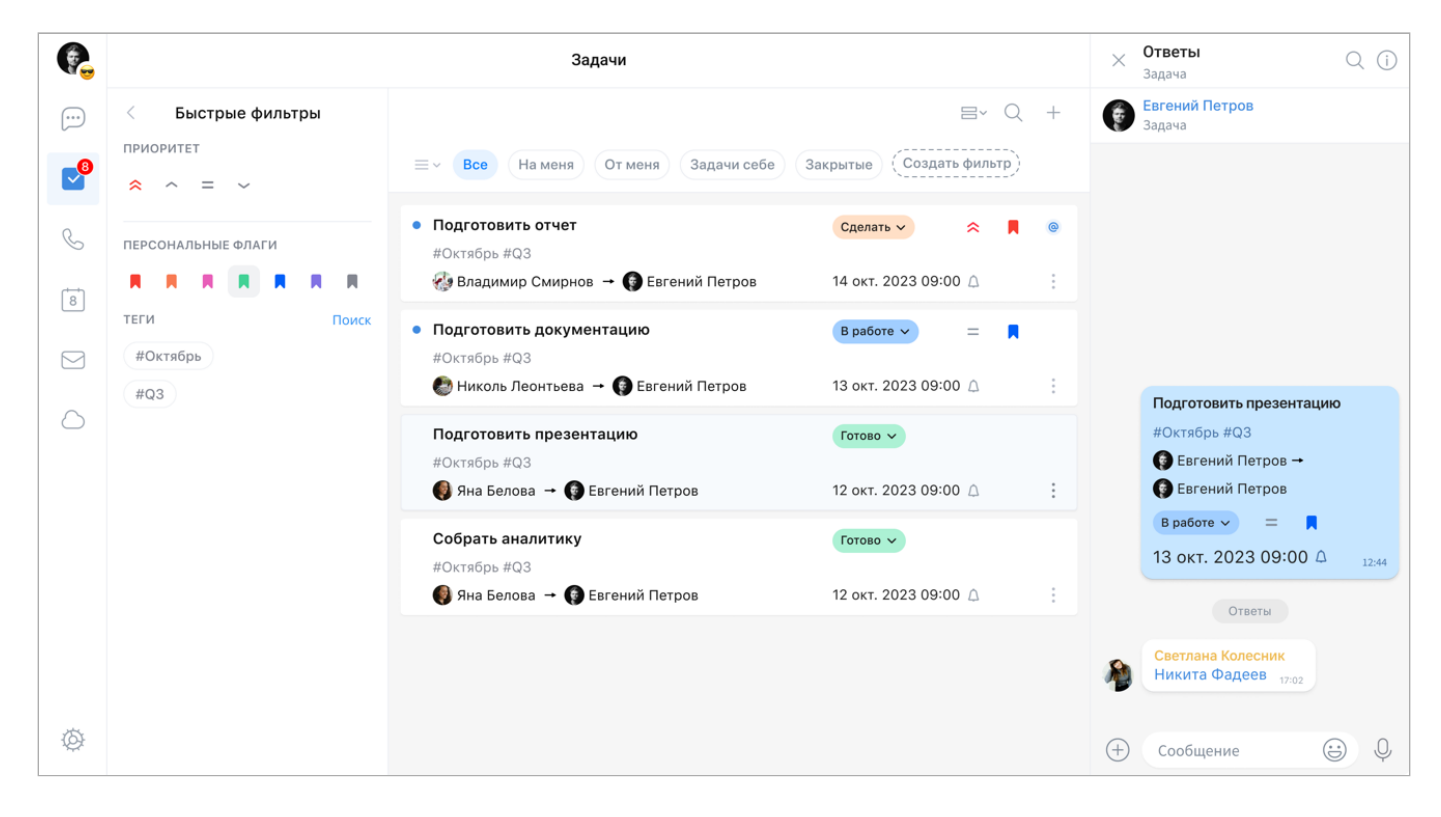

или наведите курсор на задачу в чате и нажмите на иконку 问 :

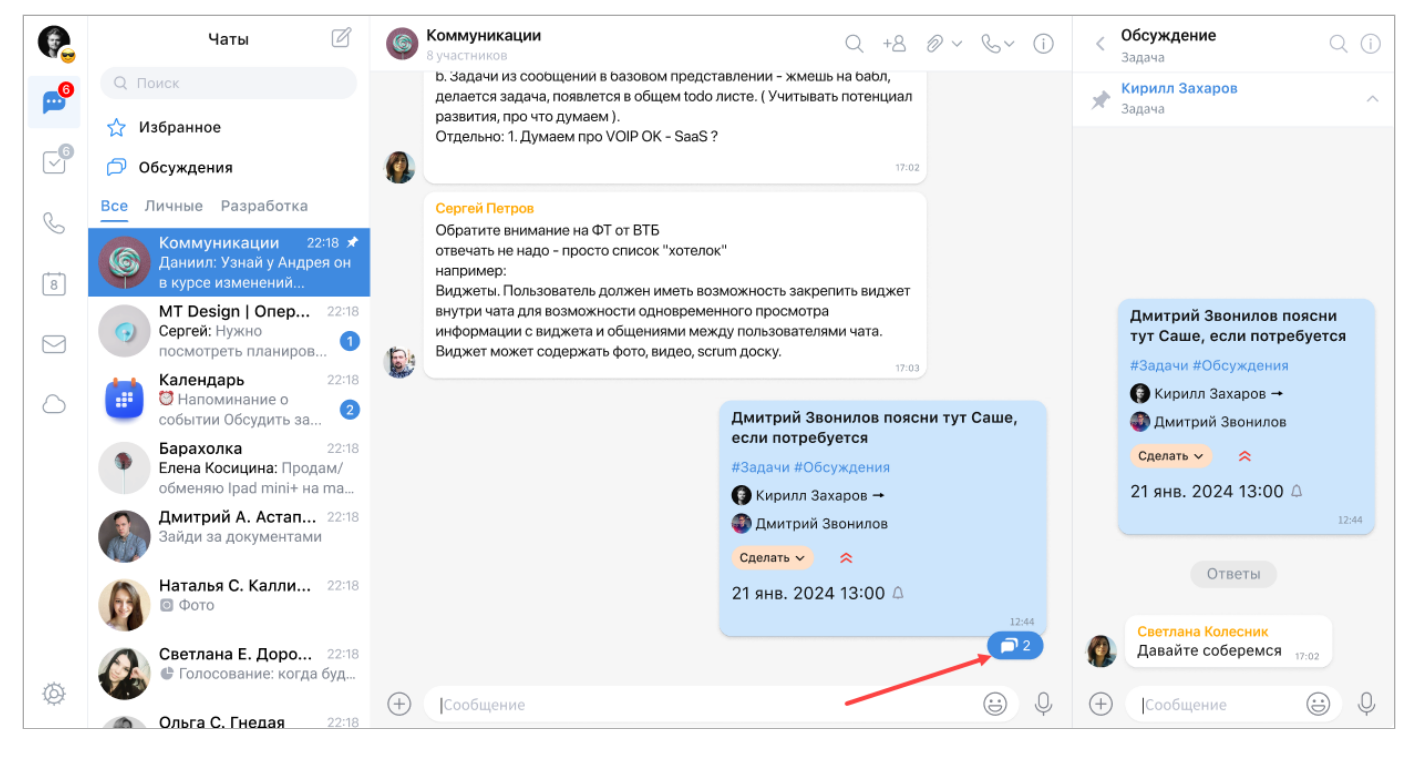

# Примечание Участвовать в обсуждении задачи могут только автор задачи и исполнитель. Как добавить другого пользователя в обсуждение задачи — см. Наблюдение за задачей.

#### Уведомления о задачах

При приближении дедлайна бот @taskbot напомнит о задаче.

Чтобы настроить уведомления для задач:

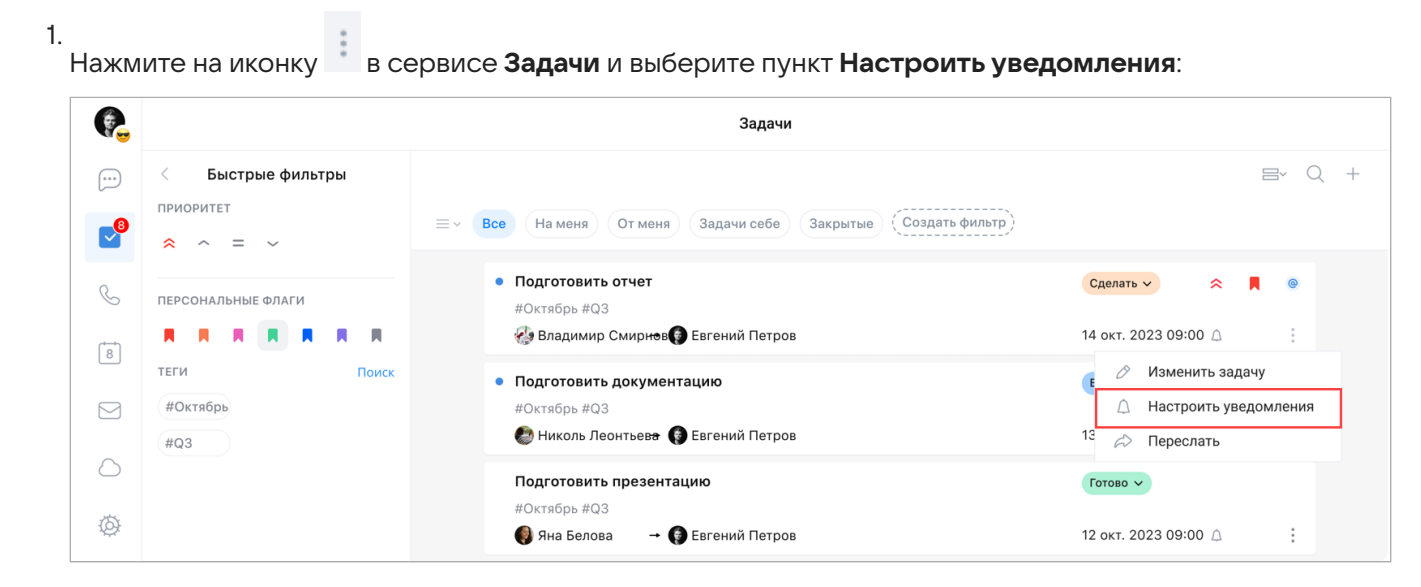

2. Выберите промежуток времени из предложенных или укажите собственное время для напоминания, нажав на кнопку **Добавить еще вариант**:

| Настроить уведомления |  |  |  |
|-----------------------|--|--|--|
| За неделю             |  |  |  |
| За день               |  |  |  |
| За час                |  |  |  |
| Добавить ещё вариант  |  |  |  |
| Закрыть               |  |  |  |

3. Выберите необходимую дату для напоминания и нажмите на кнопку ОК:

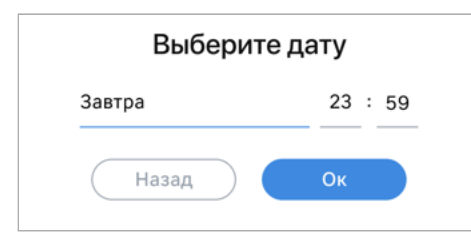

#### Поделиться задачей

Чтобы поделиться задачей:

| 1.<br>Наж | мите на иконку 🔹 в се                     | ервисе <b>Задачи</b> и выберите пункт <b>Переслать</b> :                                                             |                                                                                       |
|-----------|-------------------------------------------|----------------------------------------------------------------------------------------------------|---------------------------------------------------------------------------------------|
| e.        |                                           | Задачи                                                                                                    |                                                                                       |
|           | < Быстрые фильтры<br>приоритет<br>с с = с | ≡ ~ (Все) (На меня) (От меня) (Задачи себе) (Закрытые) (Создать фильтр)                                              | => Q +                                                                                |
| Ś         | ПЕРСОНАЛЬНЫЕ ФЛАГИ                        | <ul> <li>Подготовить отчет</li> <li>#Октябрь #Q3</li> <li>Владимир Смирнов Вегений Петров</li> </ul>                 | Сделать ✓ < ► ● ● 14 окт. 2023 09:00 △ …                                              |
|           | ТЕГИ Поиск<br>#Октябрь<br>#Q3             | <ul> <li>Подготовить документацию</li> <li>#Октябрь #Q3</li> <li>Николь Леонтьева</li> <li>Евгений Петров</li> </ul> | <ul> <li>Изменить задачу</li> <li>Настроить уведомления</li> <li>Переслать</li> </ul> |
| Ø         |                                           | Подготовить презентацию<br>#Октябрь #Q3<br>€ Яна Белова → С Евгений Петров                                           | Готово ><br>12 окт. 2023 09:00 🛆 🔅                                                    |

2. Выберите получателей и нажмите на кнопку Переслать:

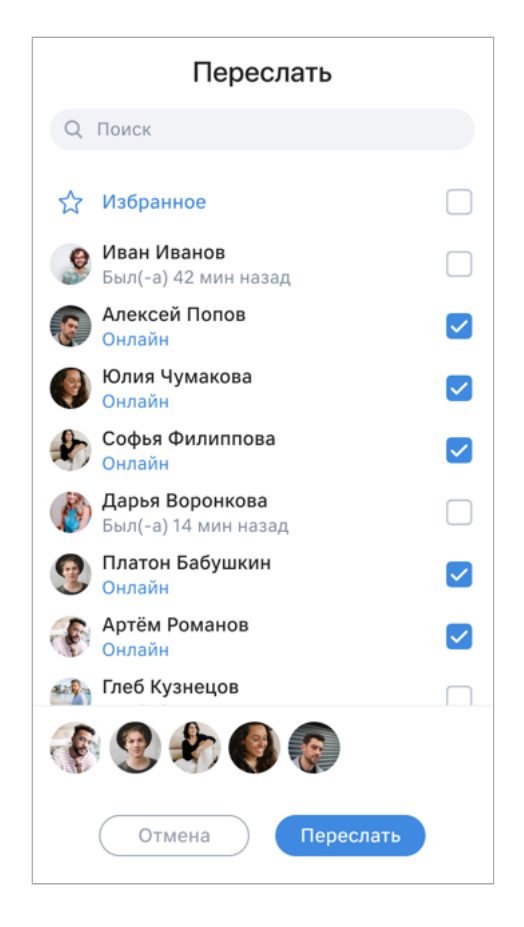

Превью задачи отобразится в чате:

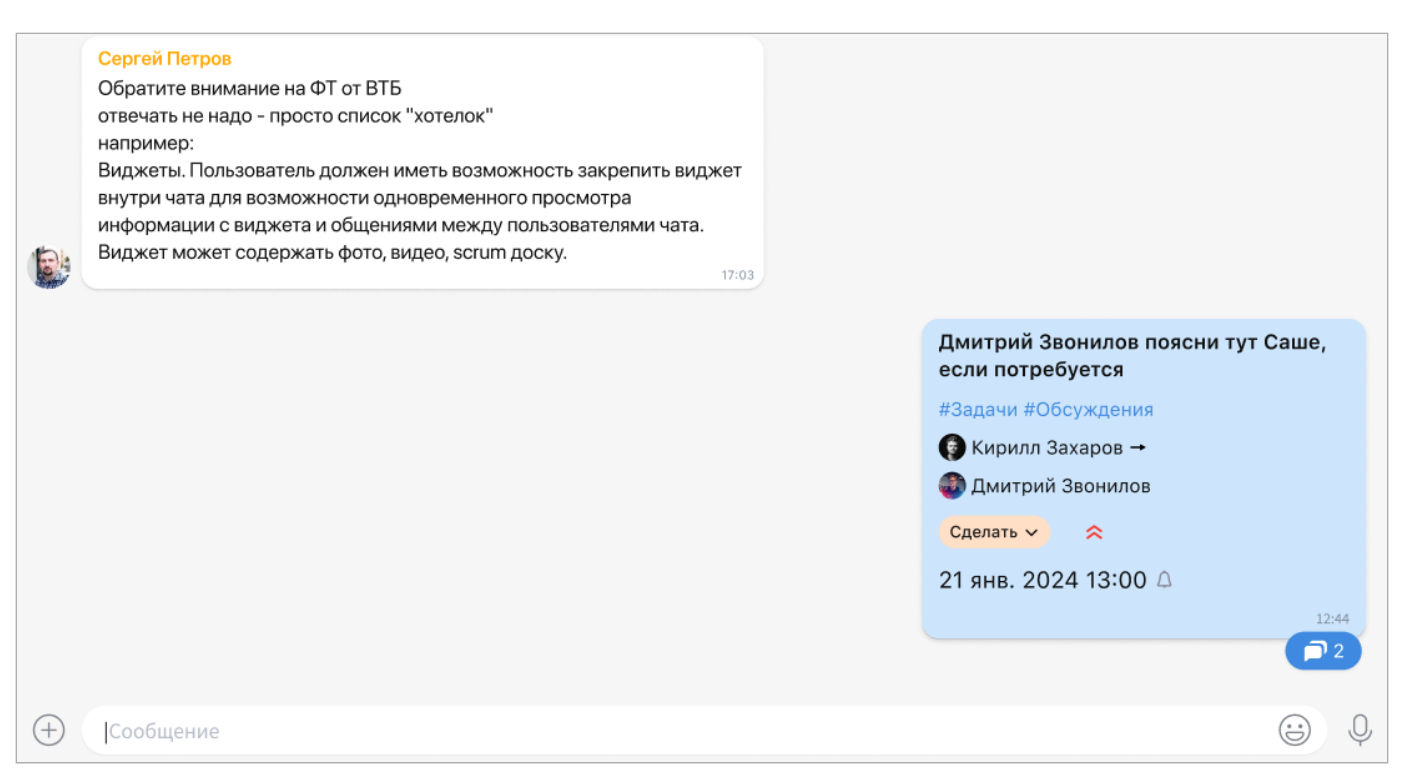

#### Наблюдение за задачей

Доступ к задачам имеют только автор и исполнитель задачи.

Чтобы предоставить другому пользователю возможность просматривать задачу и обсуждать ее, начните вводить **@имя\_пользователя** в строку ввода сообщения, выберите пользователя и нажмите на клавишу **Enter**:

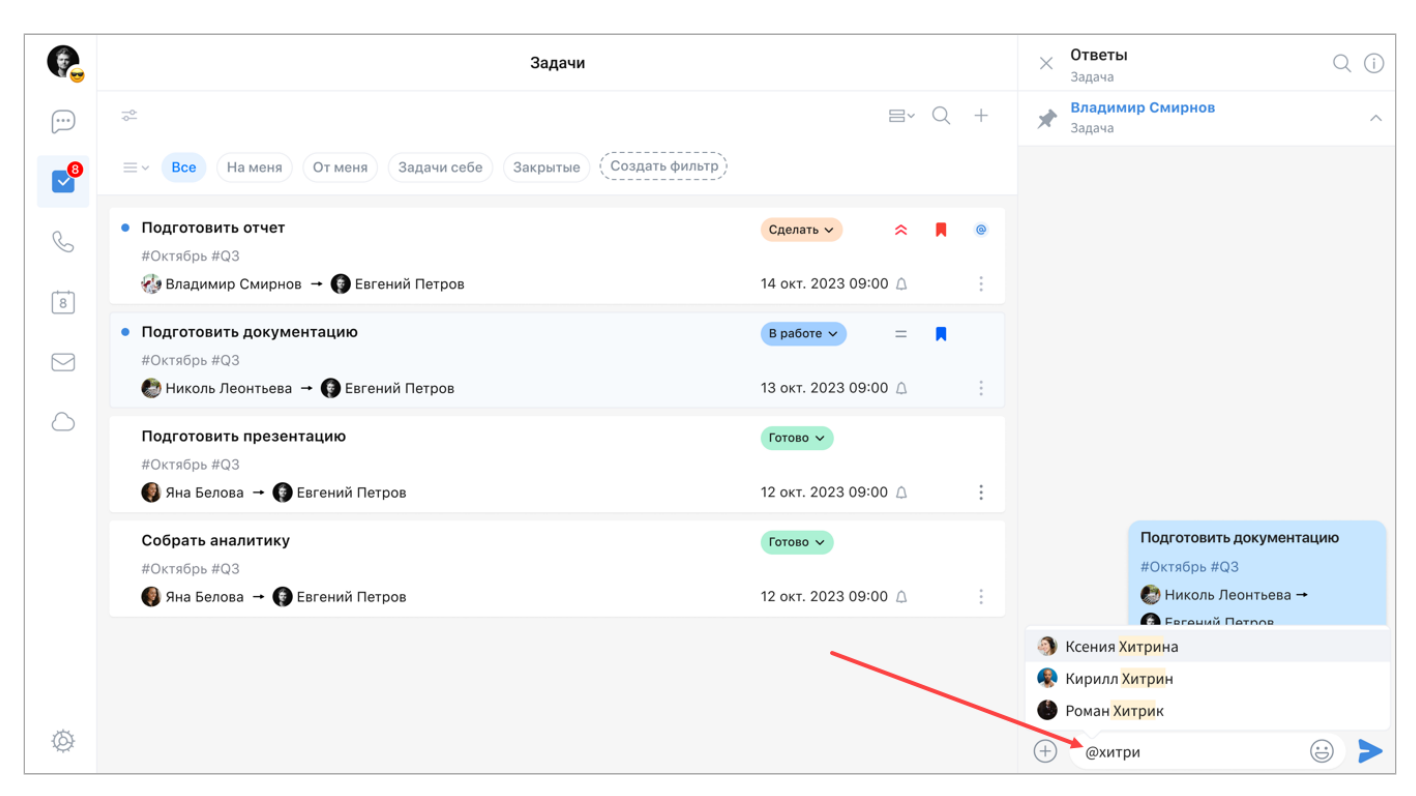

# Отписаться от обсуждения, прекратить наблюдение за задачей

Чтобы прекратить наблюдение за задачей или отписаться от обсуждения задачи, перейдите в задачу, нажмите на иконку <sup>(i)</sup> в правом верхнем углу. Далее выключите переключатель **Подписка на обсуждение**:

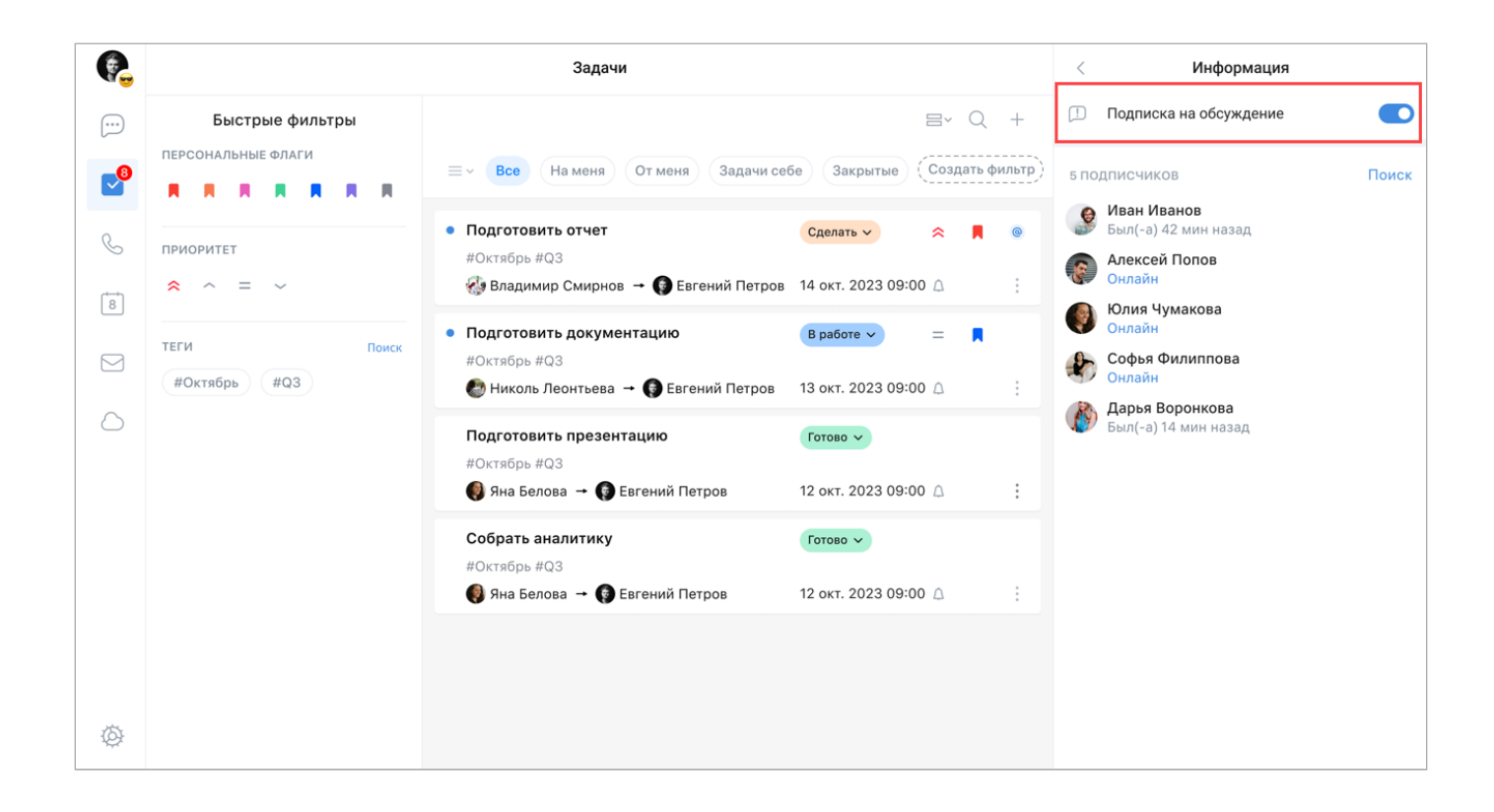

#### Статусы задач

- Сделать задача находится в очереди/планировании.
- Отклонена задача отклонена исполнителем.
- В работе задача находится в работе у исполнителя.
- Готово исполнитель закончил работу над задачей.
- •Закрыто автор задачи принял результат исполнения и подтвердил завершение работ над задачей.

#### Работа с быстрыми фильтрами

Фильтры позволяют получить быстрый доступ к нужным задачам. Вы можете использовать быстрые фильтры или создать собственный фильтр (см. ниже).

Для работы с быстрыми фильтрами выберите необходимые флаги, приоритеты, теги и/или другие атрибуты задачи:

Значения быстрых фильтров:

- Все отображаются задачи, в которых текущий пользователь является автором или исполнителем (кроме задач в статусе «Закрыто» и «Отклонено»).
- На меня отображаются задачи, в которых текущий пользователь является исполнителем (кроме задач в статусе «Закрыто» и «Отклонено»).
- От меня отображаются задачи, в которых текущий пользователь является автором (кроме задач в статусе «Закрыто» и «Отклонено»).

- Задачи себе отображаются задачи, созданные пользователем на самого себя (кроме задач в статусе «Закрыто» и «Отклонено»).
- Закрытые отображаются закрытые задачи, в которых текущий пользователь является автором или исполнителем.
- •Без закрытых отображаются все незакрытые задачи.
- Сегодня отображаются задачи, у которых дедлайн сегодня.
- Текущая неделя отображаются задачи, у которых дедлайн до конца этой недели.
- Текущий месяц отображаются задачи, у которых дедлайн до конца этого месяца.

#### Создать персональный фильтр

Чтобы создать персональный фильтр, нажмите на кнопку Создать фильтр:

| e.      | Задачи                                    |                                                                                                    |                                          |  |  |  |  |
|---------|-------------------------------------------|----------------------------------------------------------------------------------------------------|------------------------------------------|--|--|--|--|
|         | < Быстрые фильтры<br>приоритет<br>с с = с | ≡ - Все На меня) От меня) Задачи себе Закрытые (Создать фильтр)                                                   | =~ Q +                                   |  |  |  |  |
| S<br>Ta | ПЕРСОНАЛЬНЫЕ ФЛАГИ                        | <ul> <li>Подготовить отчет</li> <li>#Октябрь #Q3</li> <li>Владимир Смирнов → Э Евгений Петров</li> </ul>          | Сделать ✓ < ► ● ● 14 окт. 2023 09:00 △ … |  |  |  |  |
|         | теги Поиск<br>#Октябрь<br>#Q3             | <ul> <li>Подготовить документацию</li> <li>#Октябрь #Q3</li> <li>№ Николь Леонтьева → € Евгений Петров</li> </ul> | В работе 🗸 😑 📕<br>13 окт. 2023 09:00 🛆 🔅 |  |  |  |  |
| Ø       |                                           | Подготовить презентацию<br>#Октябрь #Q3<br>Іма Белова → Ір Евгений Петров                                         | Готово 🗸<br>12 окт. 2023 09:00 🛆 🔅       |  |  |  |  |

Заполните необходимые поля на отобразившейся форме и нажмите на кнопку Сохранить.

| P.         | < | Создат                                                        | ь фильтр                | Сохранить |
|------------|---|---------------------------------------------------------------|-------------------------|-----------|
|            |   | Название                                                      | Дедлайн                 |           |
| <b>6</b>   |   | Срочные                                                       | Завтра 🗐 🗸              |           |
| C          |   | 100                                                           |                         |           |
| 8          |   | < Критический 🗠 Высокий                                       | = Стандартный — Низкий  |           |
|            |   | Флаги                                                         | R                       |           |
| $\bigcirc$ |   | Статус задачи<br>🗸 Сделать 🗸 Вработе 🗌 С                      | тклонено Готово Закрыто |           |
|            |   | +8 Добавить автора<br>1 автор<br>Миколь Леонтьева<br>Онлайн   | Поиск                   |           |
|            |   | +8 Добавить исполнителя<br>2 исполнителя<br>В Без исполнителя | Поиск                   |           |
| Ø          |   | <b>Евгений Петров</b><br>Был(-а) 2 минуты назад               |                         |           |

💄 Технический писатель: Белова Ирина

🕓 13 мая 2025 г.